# 測量プラットフォーム ユーザマニュアル(企業検索)

## 本マニュアルについて

本マニュアルは、測量プラットフォームシステム(以降、本システム)における企業検索(発注業者や受注業者の登録情報の閲 覧、及び情報の開示)の操作方法について記載しています。 主に発注業者、受注業者向けのマニュアルとなります。

※本マニュアルの画像は開発中のものとなります。

#### 開示請求について

受注業者が発注案件を選定する、または発注業者が入札してきた受注業者を選定する、などの際に、業者がどのような企業か 企業情報で確認することができます。

ただし企業情報は一部情報が秘匿されており、開示請求を行うことにより情報が公開されます。

### 操作方法

#### 1. 開示請求

左メニューから[企業検索]→[企業一覧]を選択し、開示請求したい企業を選択します。

|         |             |             |        |        | í     | 企業検索 |  |  |
|---------|-------------|-------------|--------|--------|-------|------|--|--|
| C       | 検索          |             | :三 全件・ | 一覧     |       |      |  |  |
| 以下のデータの | の操作: 🕒 一覧に戻 | 3           |        |        | u<br> |      |  |  |
| 開示請求    |             |             | 却下済み   |        |       |      |  |  |
| 開示請求    |             |             |        |        |       |      |  |  |
| 基本情報    | 企業資格 決算情報   | <b>弱</b> 保有 | 自資材 作業 | 実績 人材管 | 理 全表示 |      |  |  |
| □基本情報   |             |             |        |        |       |      |  |  |
| 社名      | 株式会社NTTデータ  | CCS         | 法人/個人  | 株式会社   |       |      |  |  |
| 創業      | 非公開         |             | 従業員数   |        |       |      |  |  |

上記は1回開示請求を行い、請求先から拒否された状態のため、状態が「却下済み」となっています。 1回拒否されても、再度請求することができます。

開示請求を行う場合は、開示請求ボタンを押してください。

「開示請求申請を行いました。」というメッセージと共に状態が「申請中」となり、請求先企業の承認待ちとなります。

|                                             |                  | 企業検索    |  |  |  |  |  |  |  |  |
|---------------------------------------------|------------------|---------|--|--|--|--|--|--|--|--|
| Q 検索                                        | :三 全件─覧          |         |  |  |  |  |  |  |  |  |
| 以下のデータの操作: <u> こ 一覧に戻る</u><br>開示請求申請を行いました。 |                  |         |  |  |  |  |  |  |  |  |
| 開示請求                                        | 申請中              |         |  |  |  |  |  |  |  |  |
| <b>基本情報</b> 企業資格 決算情報                       | 。<br>保有資材 作業実績 人 | 材管理 全表示 |  |  |  |  |  |  |  |  |

請求先企業が承認した場合、状態が「承認済み」となり、秘匿されていた情報が公開されます。

| 以下のデータの操作 | € 一覧に戻る |                  |       |  |     |  |  |
|-----------|---------|------------------|-------|--|-----|--|--|
| 開示請求 承認済み |         |                  |       |  |     |  |  |
| 甘土桂田 人兴这  |         | <del>上</del> 次++ | ルックタン |  | ヘキー |  |  |

#### 2. 開示請求承認

| MENU                                                                                                    | 開示請求承認                    |                        |              |            |            |         |         |      |      |     |
|----------------------------------------------------------------------------------------------------|---------------------------|------------------------|--------------|------------|------------|---------|---------|------|------|-----|
| ■ 企業情報管理                                                                                                    |                           | Q検索                    |              | :≡ ≇       | 件一覧        |         |         |      |      |     |
| <ul> <li>(マニュアル)</li> <li>企業情報登録</li> <li>技術者登録</li> </ul>                                                                                                    | 2件                        |                        |              |            |            |         |         |      | 1    |     |
| <ul> <li>機器登録(ソフト)</li> <li>機器登録(ハード)</li> </ul>                                                                                                    | No.                       | 社名                     | 法人番号         | 法人/個人      | 創業         | 従業員数    | 資本金     | 事業形態 | 事業情報 | 拠点  |
| ▶ 実績管理(測量PF外)                                                                                                    | 1                         | テスト企業2                 | 非公開          | 非公開        | 非公開        | 非公開     | 非公開     | 非公開  | 非公開  | 非公開 |
|                                                                                                    | 2                         | 快適空間                   | 20002000     | 一般財団法<br>人 | 2023-11-28 | 10名     | 10,000円 | 受注者  | 測量   | 全国  |
| <ul> <li>発注管理</li> <li>(マニュアル)</li> <li>発注一覧</li> <li>物件管理</li> <li>(マニュアル)</li> <li>物件一覧</li> <li>サービス</li> <li>(マニュアル)</li> <li>物販一覧</li> <li>企業検索</li> <li>(マニュアル)</li> <li>企業一覧</li> <li>開示請求処理</li> </ul> | User: <b>tes</b><br>ものづくり | t_user_999<br>)・商業・サービ | _<br>ス生産性向上促 | 進補助金 〔ビ    | ジネスモデル構築   | 型4次公募〕( | こよる構築   |      |      |     |

左メニューから[企業検索]→[開示請求処理]を選択し、開示請求承認画面を表示します。 他企業から開示請求があった場合、本画面に開示請求元の企業名が表示されます。

#### 企業名を選択することで、企業情報画面が表示されます。

#### 請求に対し、承認する場合は「開示承認」ボタンを、拒否する場合は「開示却下」ボタンを押してください。

|                                  |                                                                     |       |         |        | l   | 開示請求承認 |
|----------------------------------|---------------------------------------------------------------------|-------|---------|--------|-----|--------|
| Q 検                              | 索                                                                   |       | :三 全件─覧 |        |     |        |
| 以下のデータの操作<br>開示承認<br>基本情報<br>企業資 | <ul> <li>: <u>▶ 一覧に戻る</u></li> <li>開示却下</li> <li>資格 決算情報</li> </ul> | 6 保有調 | 資材 作業実績 | 人材管理   | 全表示 |        |
| □基本情報                            |                                                                     |       |         |        |     |        |
| 社名                               | 快適空間                                                                |       | 法人/個人   | 一般財団法人 |     |        |
| 創業                               | 2023-11-28                                                          |       | 従業員数    |        | 10名 |        |
| 資本金                              | 10,000円                                                             |       | 事業形態    | 受注者    |     |        |
| 拠点                               | 全国                                                                  |       | 事業情報    | 測量     |     |        |

承認すると「開示請求が承認されました。」とメッセージが表示され、開示請求元へ情報が公開されます。

以下のデータの操作: 🕒 一覧に戻る

開示請求が承認されました。